## Parents: Sign up athlete for meet / Commit to events

Note: See below link if you are using OnDeck.

- 1. Sign in to your team's TeamUnify website.
- 2. Go to your Events page.
  - a. Chameleon users: Click your **Events** tab in the top menu, or **More...** on the home page Events section.
  - b. New CMS users: In the side menu click **Events & Competition** > **Team Events**.
- 3. Click your desired event's **Attend/Decline** (or **Edit Commitment**) button.
- 4 Click the name of your athlete whom you want to attend

Click athlete's name to attend

5. Click the *Declaration* dropdown and click **Yes**, please sign [Name] up for this event

(or No, thanks, [Name] will NOT attend this event, enter any Notes, and then click

Save Changes)

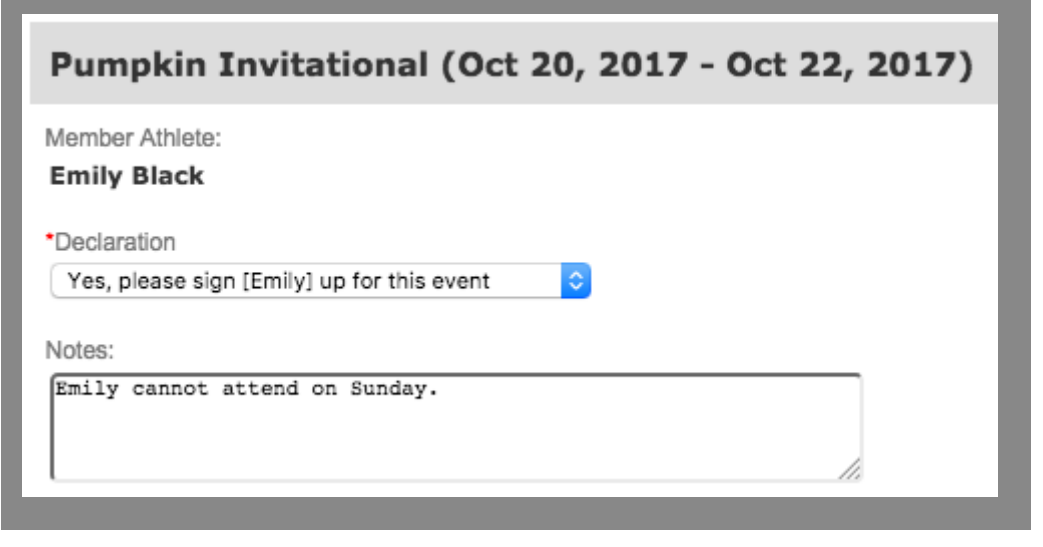

- 6. Enter any Notes you want the coach to see.
- 7. If a team admin has allowed you to select events, check the boxes of the events you want your athlete to enter.

| Day | 1 Session 1                                                          |               |       |            | Max Entries this Session IE = 0   Rel = 0   Comb = 0 |     |     |                 |                            |  |  |
|-----|----------------------------------------------------------------------|---------------|-------|------------|------------------------------------------------------|-----|-----|-----------------|----------------------------|--|--|
|     | Best Time                                                            | Entry Time    | Bonus | Exhibition | Approval                                             | Ev# | Gen | Event           | Qualify Time               |  |  |
|     | NT                                                                   | Not Qualified |       |            |                                                      | 1   | G   | Open 1000 Free  | <=14:59.99Y<br><=12:59.99L |  |  |
| •   | 22:12.42L                                                            | 22:12.42L     |       |            |                                                      | 3   | G   | Open 1650 Free  | <=25:59.99Y<br><=23:59.99L |  |  |
| Day | Day 2 Session 3 Max Entries this Session IE = 5   Rel = 1   Comb = 6 |               |       |            |                                                      |     |     |                 |                            |  |  |
|     | Best Time                                                            | Entry Time    | Bonus | Exhibition | Approval                                             | Ev# | Gen | Event           | Qualify Time               |  |  |
|     | NT                                                                   | Not Qualified |       |            |                                                      | 45  | G   | Open 400 Medley | <=6:27.99Y<br><=6:59.99L   |  |  |
| 0   | NT                                                                   | NT            |       |            |                                                      | 47  | G   | Open 50 Free    |                            |  |  |
| •   | 1:19.89L                                                             | 1:19.89L      |       |            |                                                      | 49  | G   | Open 100 Back   |                            |  |  |

- a. Red times indicate your athlete is not qualified to enter those events.
- b. Events you choose are subject to coach approval.
- 8. Otherwise select which days and sessions your athlete will attend and a coach will then nick which events your athlete will enter

| Please select the Days/Sessions that this Athlete would like to attend below: |                 |     |                |                            |  |  |  |  |  |  |  |
|-------------------------------------------------------------------------------|-----------------|-----|----------------|----------------------------|--|--|--|--|--|--|--|
| Day 1/Session 1                                                               |                 |     |                |                            |  |  |  |  |  |  |  |
| Ev#                                                                           | Best Time       | Gen | Event          | Qualifying Time            |  |  |  |  |  |  |  |
| 1                                                                             | NT              | G   | Open 1000 Free | <=14:59.99Y<br><=12:59.99L |  |  |  |  |  |  |  |
| <b>1</b> 3                                                                    | 22:12.42L       | G   | Open 1650 Free | <=25:59.99Y<br><=23:59.99L |  |  |  |  |  |  |  |
| 2 Day                                                                         | Day 2/Session 3 |     |                |                            |  |  |  |  |  |  |  |
| Day                                                                           | Day 3/Session 5 |     |                |                            |  |  |  |  |  |  |  |

- a. You may click a day/session button to see what events are scheduled.
- 9. When finished, click **Save Changes**.
- 10. Repeat for all other athletes you may have.

See Also

Sign up for events in OnDeck

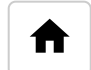

## **Parents/Non-Admins**

Parents - How to See All Meets My Athlete Has Entered Parents: How to Add and Verify Cell Number in OnDeck for SMS/Texting Parents - How to See Jobs I Have Signed Up For Parents: How to View My Current Invoices and Payments Parents: Set up fundraising for your athlete Parents: Strong Customer Authentication [SCA] Approval Parents: Issues Logging In Parents: View videos in SwimOffice Parents: How to Make On-Demand Payments Parents: Sign up athlete for meet / Commit to events Parents: Video tutorials Parents: Volunteer/sign up for jobs Parents: Add and verify a cell number in SwimOffice for SMS/texting New CMS: What each side menu item does New CMS: Old menus vs new menus Parents: How to Add a Credit Card or ACH to Account for Auto Pay

## **Suggested articles**

<u>OnDeck Coach University: Events & Meet Entries</u> <u>OnDeck: Declare/commit/sign up for upcoming meets</u> <u>OnDeck Parent University: Events & Meet Entries</u>

**Committing Athletes** 

Events: Load ev3 events file into meet

© 2022 <u>TeamUnify</u> | The World Leader in Swim Team Management. All Rights Reserved. <u>Ad Choices</u> / <u>Privacy Policy</u> / <u>Do Not Sell My Personal Information</u>

CA Notice / Terms of Use